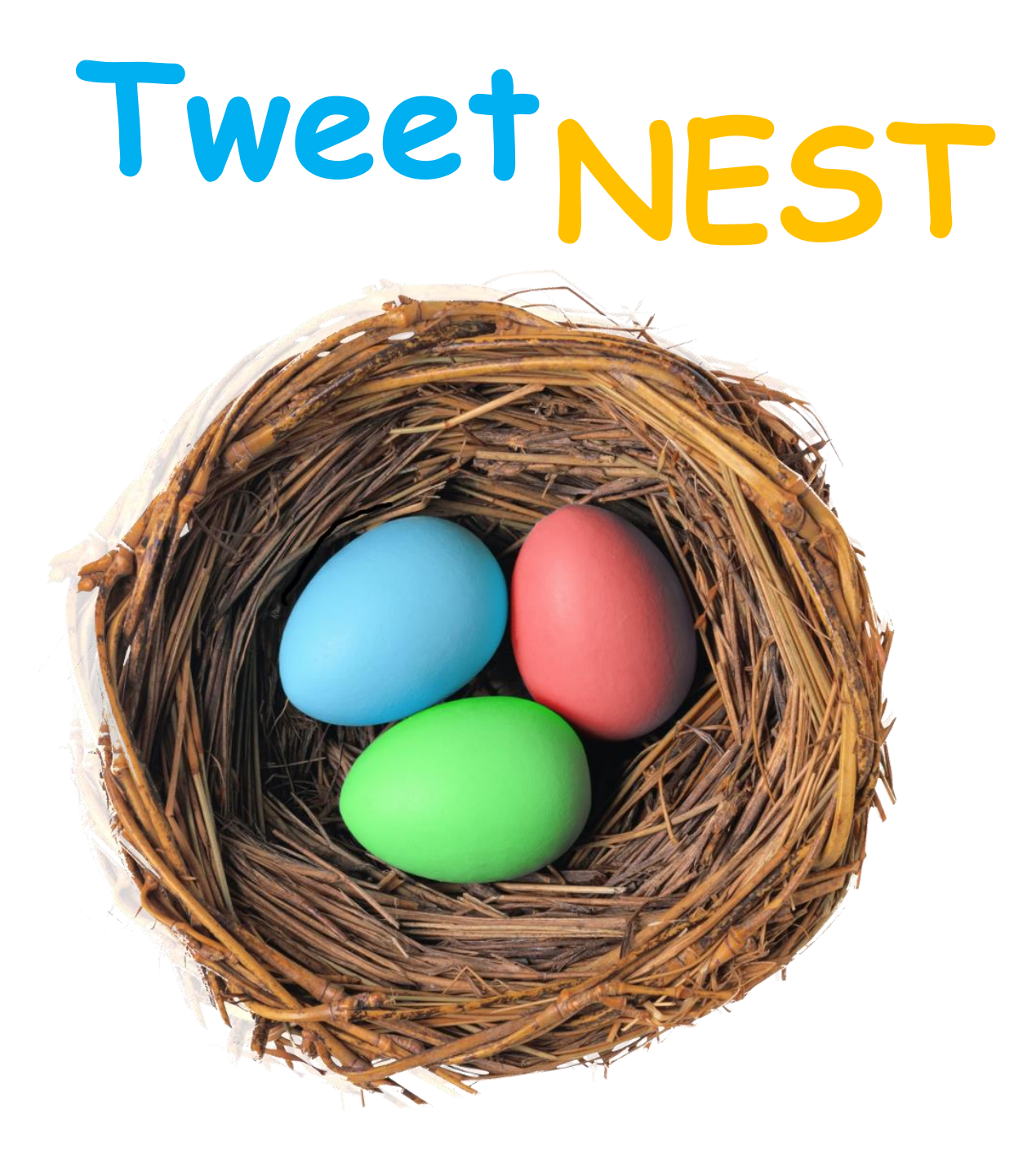

# **User Manual**

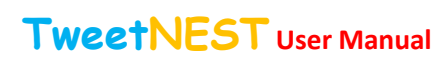

# Contents

# TweetNEST User Manual Version 3.1

| To get to the "Publish Tweets Screen" screen7 |
|-----------------------------------------------|
| On the screen7                                |
| Functions                                     |
| 6. Delete User                                |
| Description                                   |
| Actions                                       |
| Function                                      |
| 7. Users Tweets                               |
| Description                                   |
| Actions                                       |
| Functions                                     |
| 8. Users Tweets: #Hashtags                    |
| Description                                   |
| Actions                                       |
| To get to the "Users Tweets: #" screen        |
| On the screen                                 |
| Function                                      |
| 9. Users Tweets: @                            |
| Description                                   |
| Actions                                       |
| To get to the "Users Tweets: Users" screen    |
| On the screen                                 |
| Function                                      |
| 10. Users Tweets: URL                         |
| Description14                                 |
| Actions                                       |
| To get to the "Users Tweets: URLs" screen14   |
| On the screen14                               |
| Function14                                    |
| 11. Users Tweets: Labels                      |
| Description15                                 |

# TweetNEST User Manual Version 3.1

| Actions                                                     | 15 |
|-------------------------------------------------------------|----|
| To get to the "Users Tweets: Labels" screen                 | 15 |
| On the screen                                               | 15 |
| Function                                                    | 15 |
| 12. Users Tweets: Key Word                                  | 16 |
| Description                                                 | 16 |
| Actions                                                     | 16 |
| To get to the "Users Twe <mark>ets: Key Word" screen</mark> | 16 |
| On the screen                                               | 16 |
| Function                                                    | 16 |
| 13. Users Tweets: Label Tweet(s)                            | 17 |
| Description                                                 | 17 |
| Actions                                                     | 17 |
| To get to the "Users Tweets: Label Tweet" screen            |    |
| On the screen                                               |    |
| Function                                                    |    |
| 14. Final                                                   |    |
| Description                                                 |    |
| Actions                                                     |    |
| To get to the "Final" screen                                | 18 |
| On the screen                                               |    |
| Functions                                                   |    |
| 15. Application Settings                                    | 20 |
| Description                                                 | 20 |
| Actions                                                     | 20 |
| To get to the screen                                        | 20 |
| On the screen                                               | 20 |
| Function                                                    | 20 |
| Description                                                 | 21 |
| Actions                                                     | 21 |
| To get to the "Select Label to Edit/Delete" screen          | 21 |

# TweetNEST User Manual Version 3.1

| On the screen                           | 21 |
|-----------------------------------------|----|
| Functions                               | 21 |
| 17. Database/Folder Actions             | 22 |
| Description                             | 22 |
| Actions                                 | 22 |
| To get to the "Database Actions Screen" | 22 |
| On the screen                           | 22 |
| 18. About TweetNEST                     | 23 |
| Description                             | 23 |
| Actions                                 | 23 |
| To get t <mark>o</mark> the screen      | 23 |
| On the screen                           | 23 |

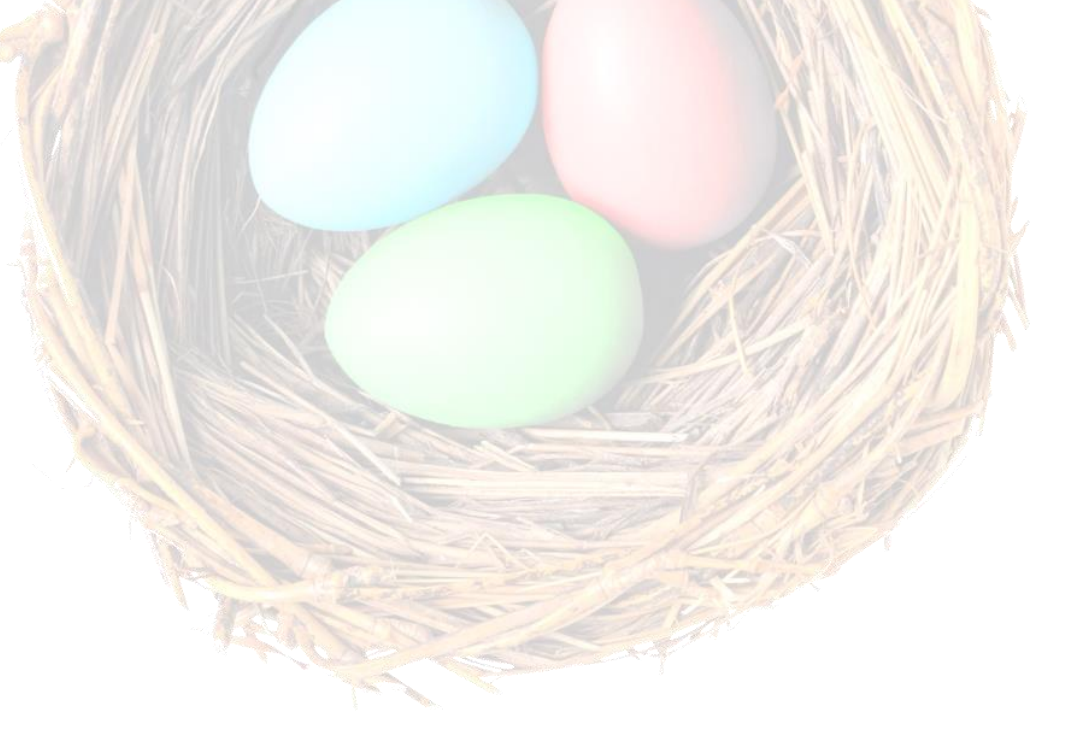

July/2013

# What does **TweetNEST** do?

**TweetNEST** allows the user to download<sup>1</sup>, save and archive theirs, and others, Tweets. You do not have to follow a user to download and archive their Tweets. You only need to have an active Twitter account.

Once the Tweets are archived or saved to the user's device, the user can:

- 1. Search selected users Tweets, by:
  - Hash-tag
  - Account user
  - URL
  - Label
  - Keyword
- 2. Label Tweets

Create and search your own labels

- 3. Filter selected users Tweets, by:
  - Hash-tag
  - Account user
  - URL
  - Label
  - Keyword
- 4. Print/Save/Publish filtered Tweets as:
  - Text file
  - CSV file
- 5. Link to directly text analysis websites
- 6. ReTweet selected Tweets in the users preferred App

<sup>&</sup>lt;sup>1</sup> Currently, it is not possible to download more than 3200 Tweets from a user's timeline. Once the initial 3200 Tweets are downloaded the number of Tweets is only limited by the memory of your device. Archived users can be updated at any time and new Tweets for the selected user is automatically added to the selected users archive

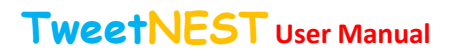

# Home Screen

# Description

The home screen displays the users that have been archived.

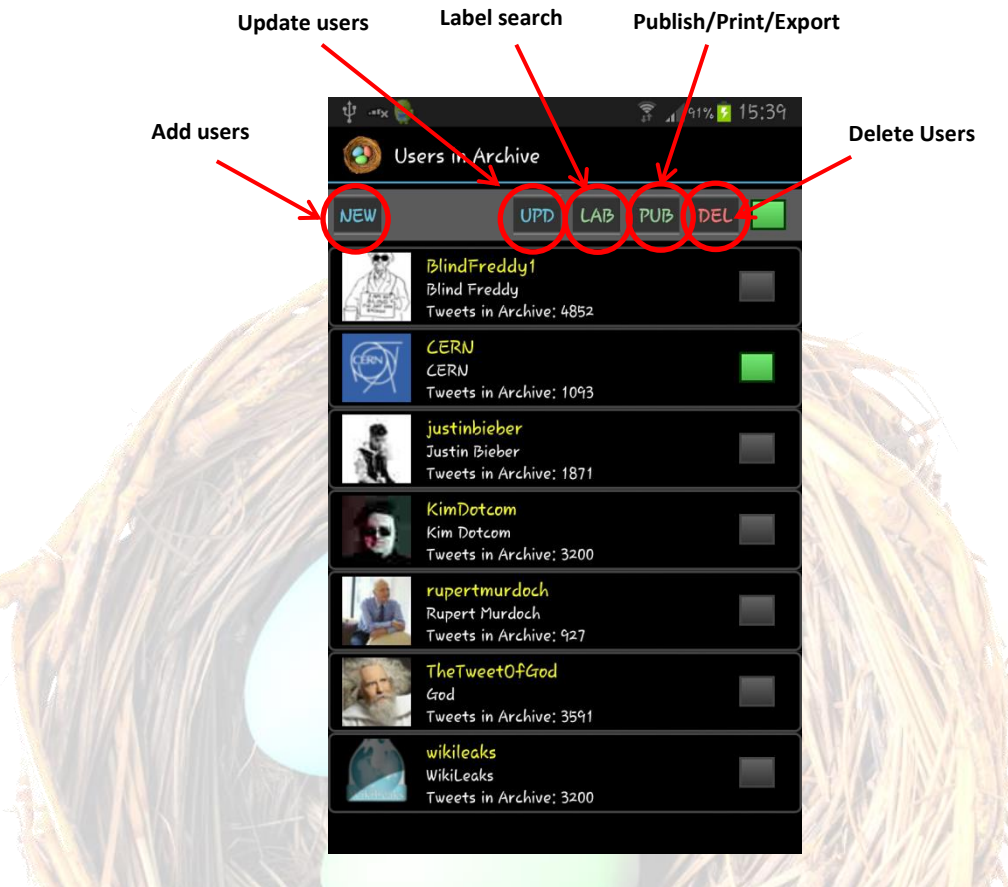

# Functions

It allows the user to:

- 1. Add new users
- 2. Update selected existing users
- 3. Publish/Print/Export the contents of selected users
- 4. Search for Tweets that have been labelled for selected users
- 5. Delete selected users from the archive
- 6. Long press on the user profile will provide the user with the selected accounts profile information.

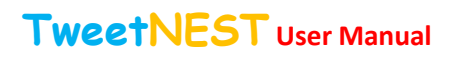

#### Version 3.1

# 1. User Profile

### Description

The "User Profile" screen rovides a summary of the selected user's profile.

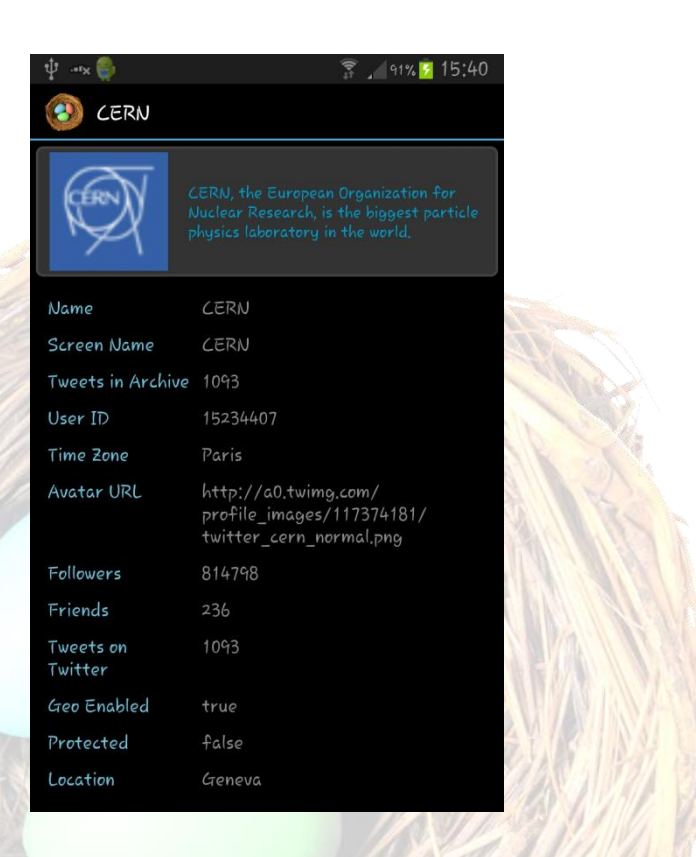

# Actions

### To get to the "User Profile" screen

1. Long press on the user profile will provide the user with the selected accounts profile information

#### On the screen

1. The user will be provided with the selected users profile data.

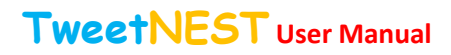

# 2. New User

## Description

The "Add User Screen" allows the user to add Twitter account holders to their archive.

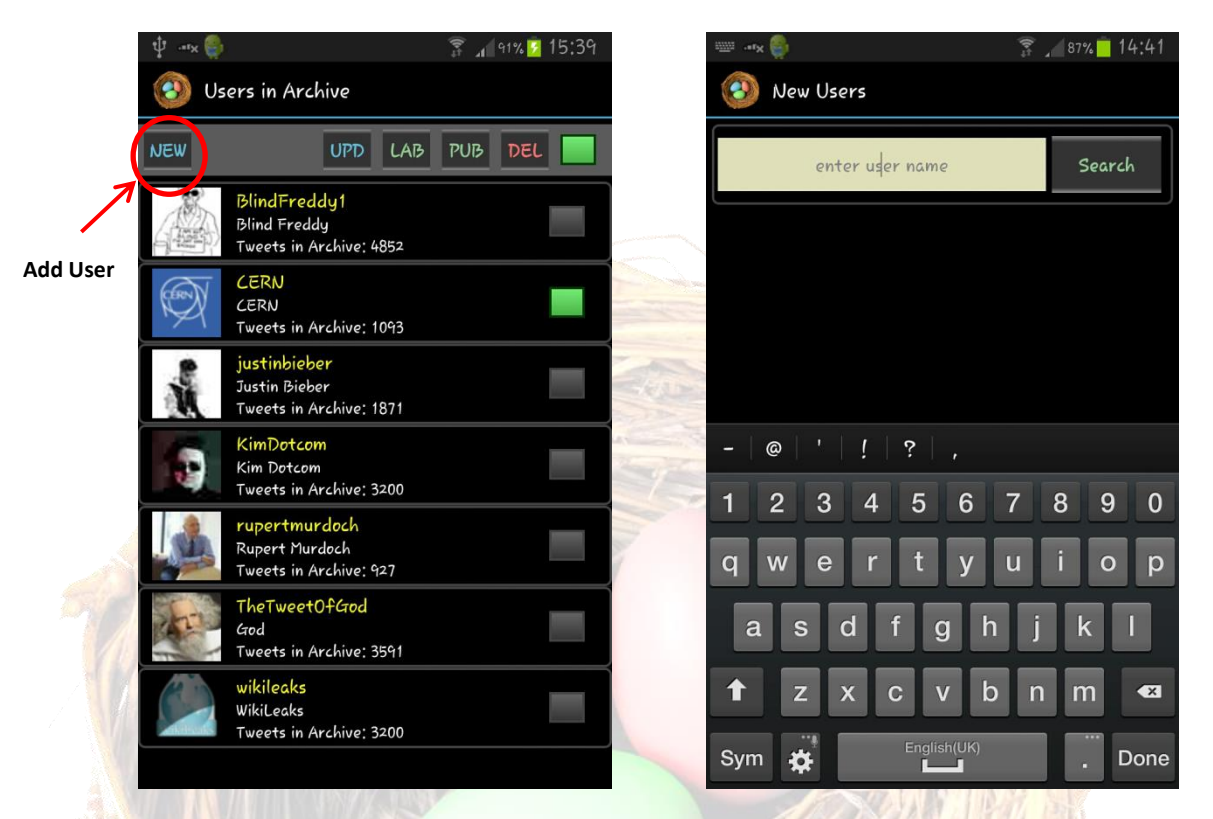

# Actions

#### To get to the "New User" screen

1. Select NEW on Home Screen

#### On the screen

- 1. The user will be required to enter their search term.
- 2. The user will be presented with a number of options that fit the search term.
- 3. The user can select the Twitter user account based on the profiles provided once the search is completed.
- 4. A preview of the selected users Tweets will be shown.
- 5. The user will be given the opportunity to either add the user to their archive or cancel and resume searching for other Twitter account holders.

### **Function**

1. Adds new users to archive

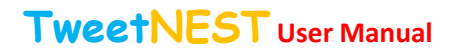

# 3. Update User Screen

## Description

The "Update User Screen" allows the user to update the archives of existing Twitter account holders to their archive.

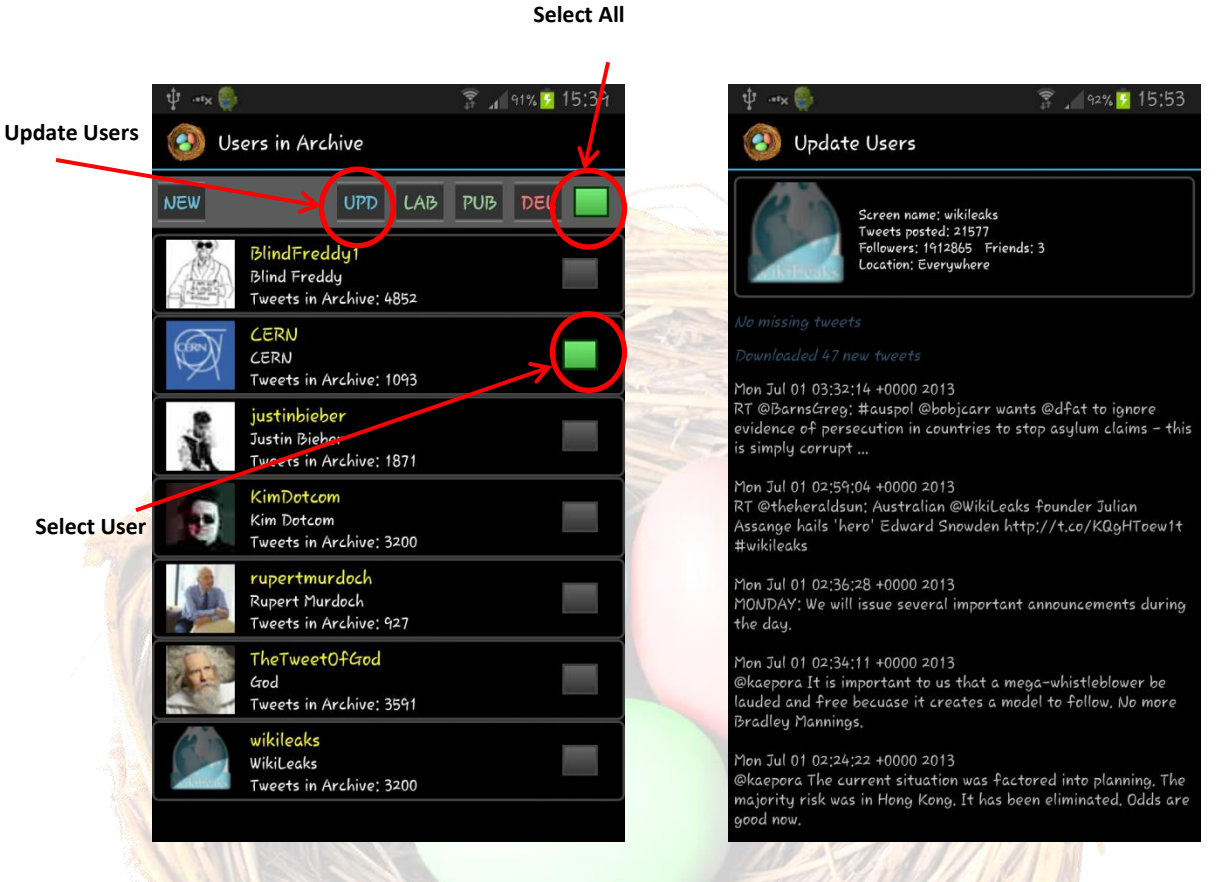

### Actions

#### To get to the "Update User Screen" screen

- 1. Select account(s) to be updated on Home Screen
- 2. Select UPD button on Home Screen
- 3. Pressing the BACK key, after the update is completed, will take the user back to the Home Screen.

#### **Functions**

- 1. **TweetNEST** will automatically download Tweets that the selected account(s) have made since the last update was completed and add them to the existing archive(s) for the selected user(s).
- 2. **TweetNEST** will display the new Tweets for each of the selected users.

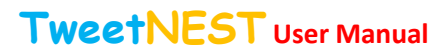

# 4. Label Search Screen

### Description

This "Label Search Screen" screen allows the user to search for Tweets that have been labelled for selected users.

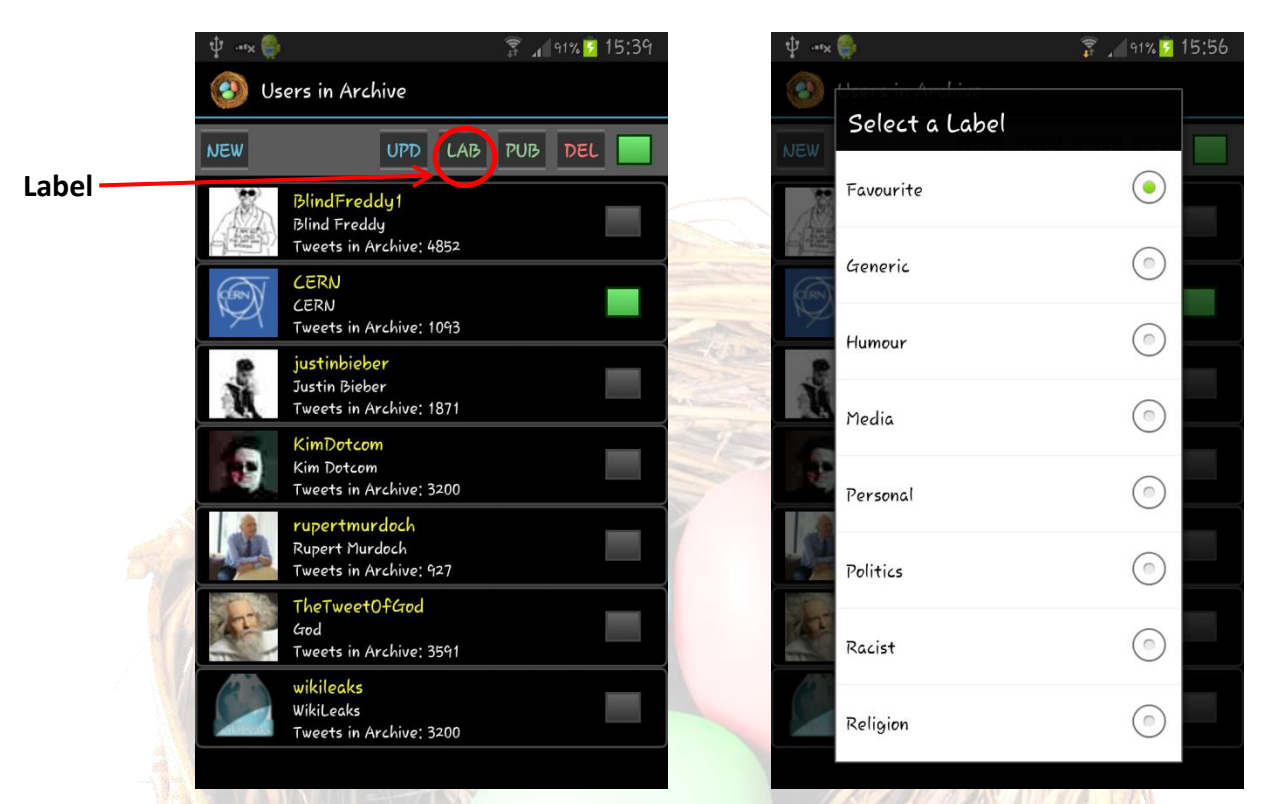

### Actions

#### To get to "Label Search Screen" the screen

- 1. Select account(s) to be searched on Home Screen
- 2. Select LAB button

#### On the screen

1. Select required labels from the list of existing labels displayed.

#### **Functions**

- Searches selected accounts for selected labels that have been attached to Tweets by the TweetNEST user.
- 2. Displays Tweets according to their labels for all selected accounts.

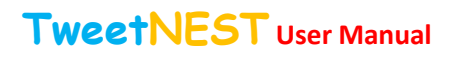

#### Version 3.1

# 5. Publish

# Description

This "Publish Tweets Screen" allows the user to Publish/Print/Export the contents of selected accounts.

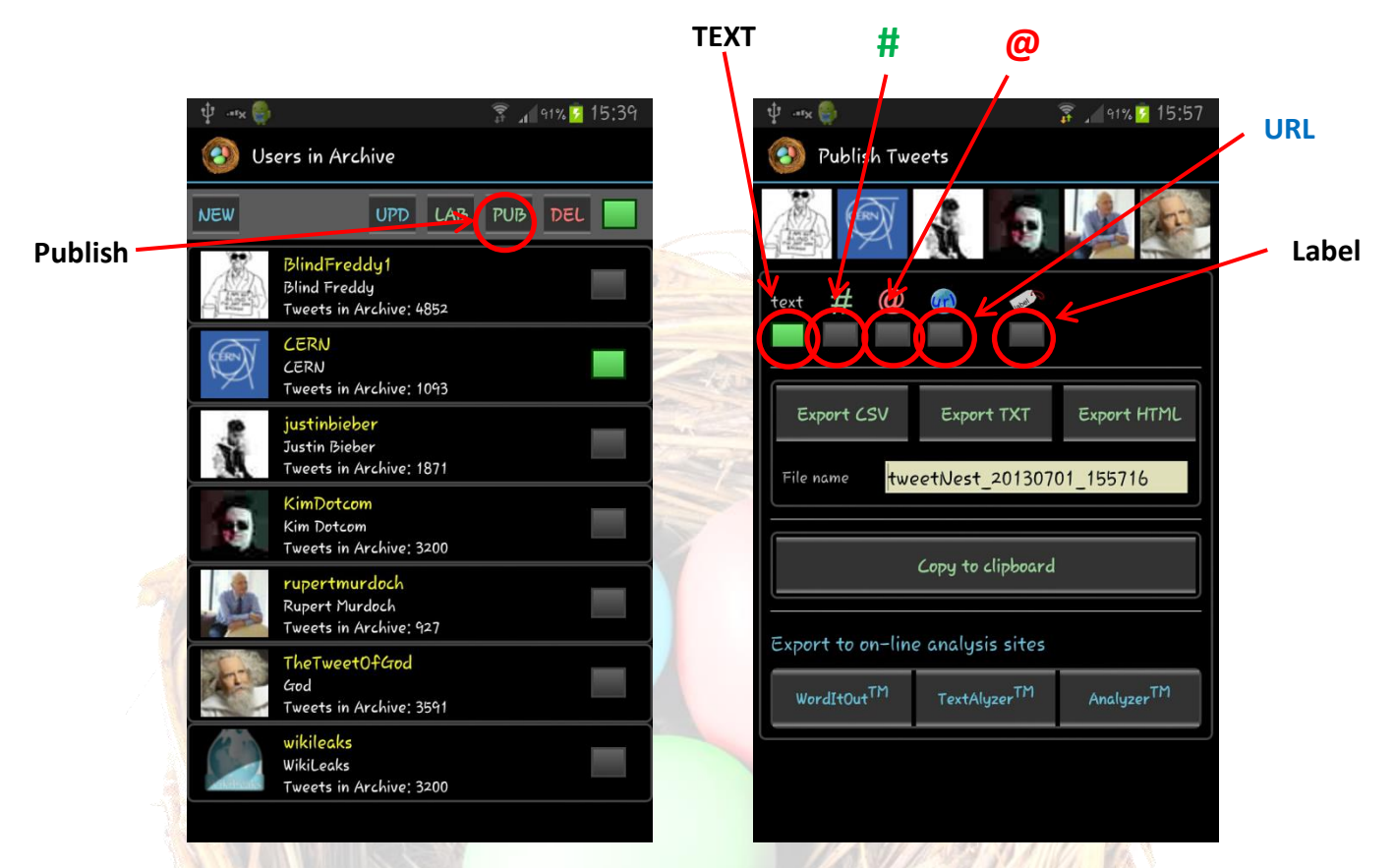

# Actions

#### To get to the "Publish Tweets Screen" screen

- 1. Select account(s) to be Publish/Print/Export on Home Screen
- 2. Select PUB button

#### On the screen

- 1. The user will be presented with a number of options.
  - a. Select the labels (for the selected users) of the Tweets that you wish to Publish/Print/Export
  - b. Select which elements (hash-tags, usernames, text, URLs and Labels) of the Tweets to be Publish/Print/Export for the selected users and/or labelled Tweets. And then,
  - c. Select the option to export the selected elements to a CSV file that can be imported into various spread sheet software (e.g. Excel)
  - d. Select the option to export the selected elements to a text document that can be imported into various text software (e.g. MS Word)
  - e. Select one of the URLs provide that take you to a number of text content analysis websites:
    - WordItOut
    - TextAlyser

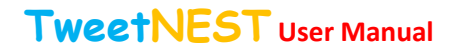

- Analyser
- 2. The selected elements of the Tweets to be Published/Printed/Exported for the selected users and/or labelled Tweets will be automatically copied to the clipboard and the user will be taken to the selected website where they can paste in the selected items and perform the analysis provided by the site operators.
- 3. The user can copy the selected elements to the clipboard for use elsewhere

### **Functions**

- 1. Filters Tweets of selected users according to the user's choices in any combination of the following:
  - a. Account
  - b. Labels
  - c. Hash-tags
  - d. Usernames
  - e. Text
  - f. URLs
- 2. Allows the user to Publish/Print/Export the selected elements to:
  - a. A CSV formatted file
  - b. A text document
  - c. To the clipboard
  - d. Automatically copy selected elements to the clipboard and links to text content analysis websites

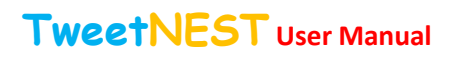

# 6. Delete User

### Description

The "Delete User Screen" allows the user to delete selected accounts from the archive.

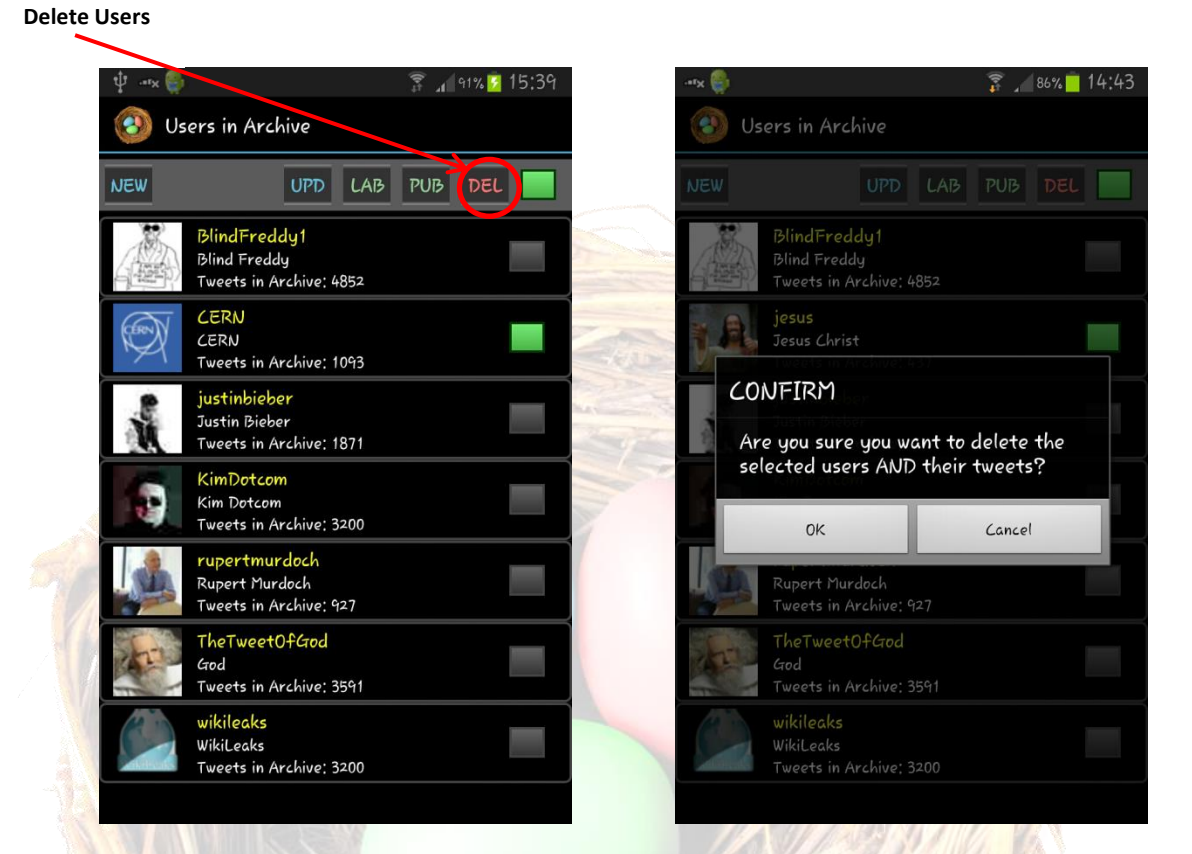

### Actions

1. Select account(s) to be deleted and select DEL

### Function

1. The selected accounts will be removed from the archive.

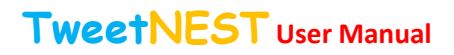

# 7. Users Tweets

## Description

The "Users Tweets Search Screen" displays the Tweets of the selected user.

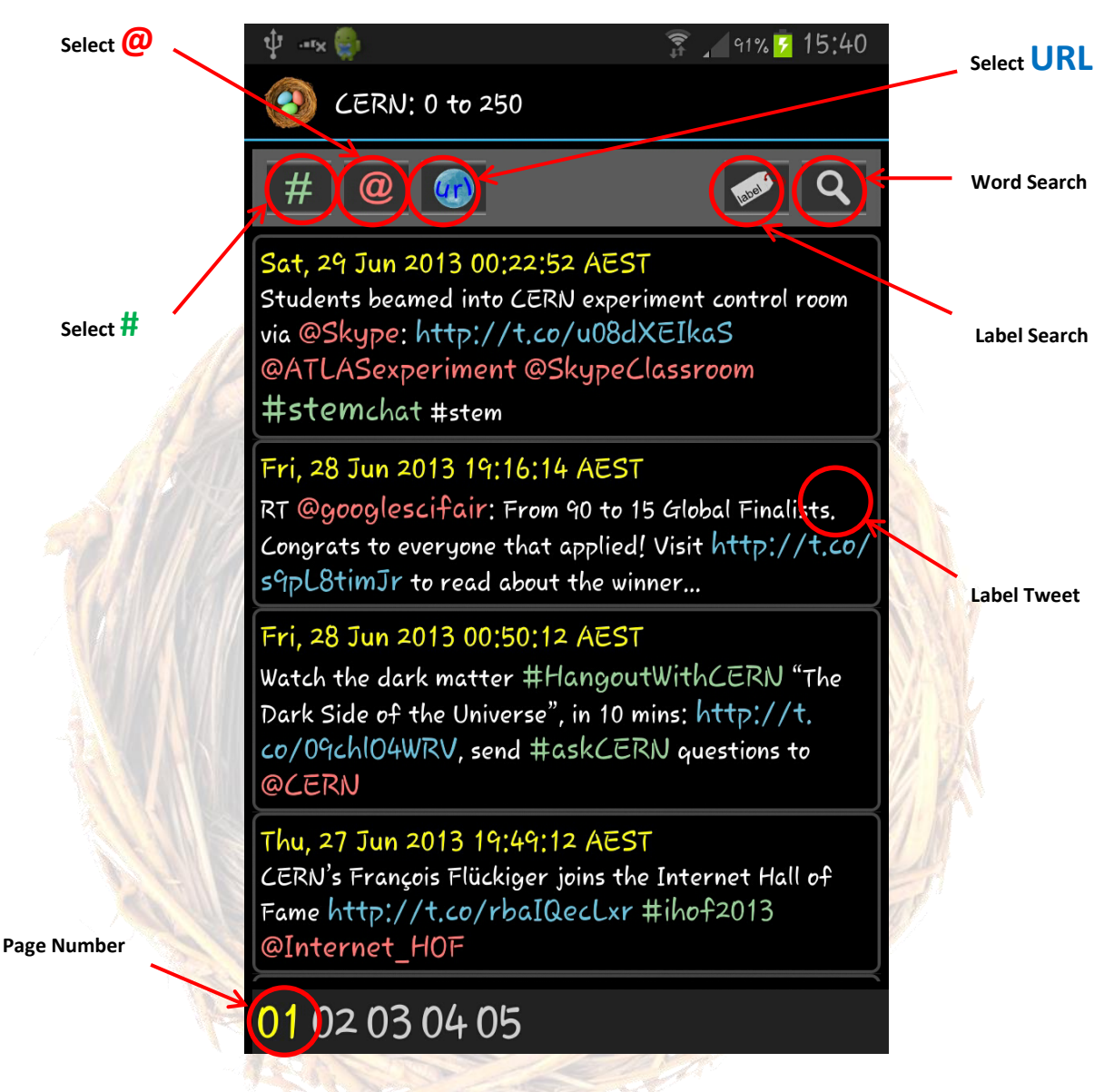

### Actions

- 1. Select a user by pressing the user profile on the Home Screen
- 2. Select a page by pressing the user page number at the bottom of the Home Screen

# **Functions**

- Select the eigen in the text the user will be shown all Tweets for the selected account that contain the same e.
- Select the # in the text the user will be shown all Tweets for the selected account that contain the same #

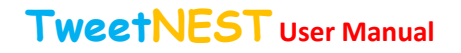

- Select the URL in the text the user will be shown all Tweets for the selected account that contain the same URL.
- 4. Select  $\mathbf{D}$  to search the selected user's Tweets for Labels.
- 5. Select  $\checkmark$  to search the selected user's Tweets for Keywords.
- 6. Select a **#hashtag** in the Tweet text to display all of the selected account's Tweets that contain the selected **#hashtag**.
- 7. Select @username to display all of the selected accounts Tweets.
- 8. Select URL to display all of the selected account's Tweets that contain the selected URL.

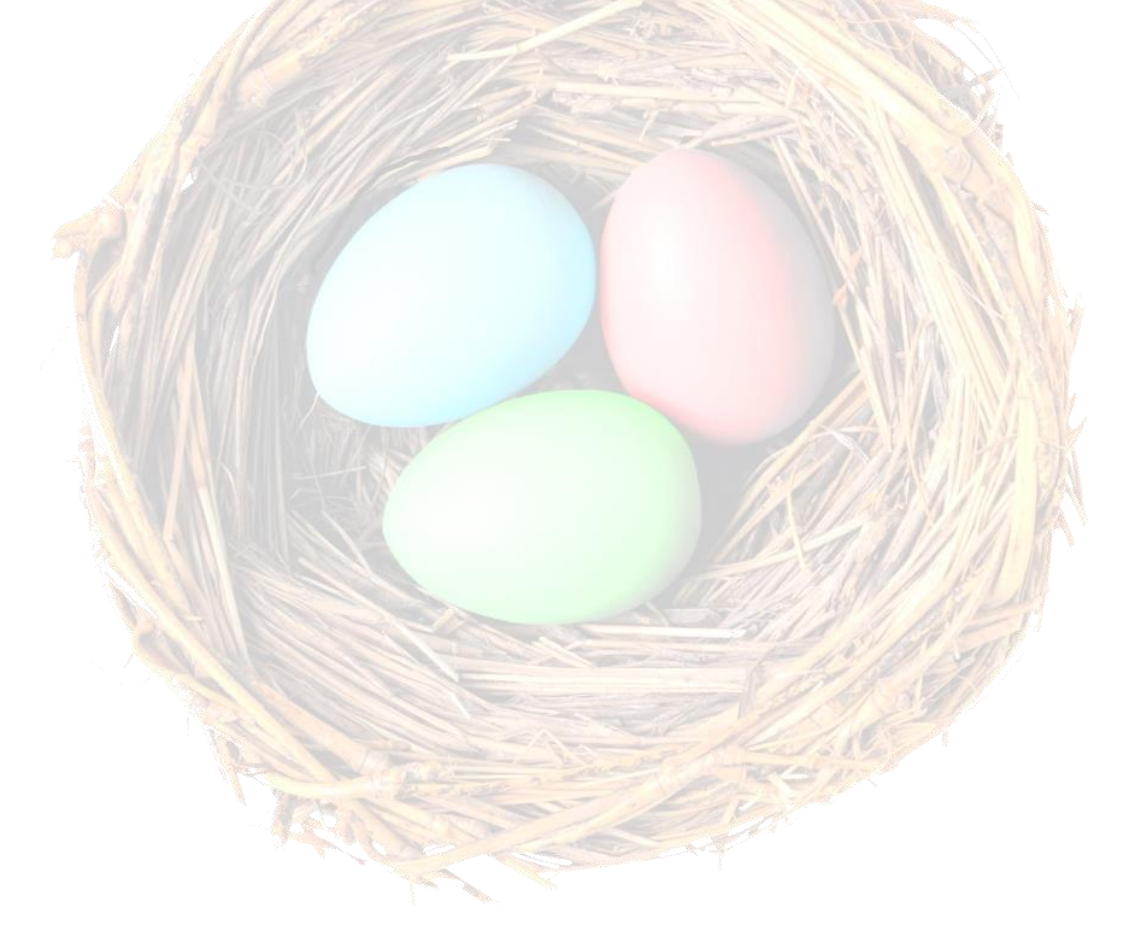

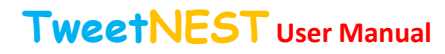

# 8. Users Tweets: #Hashtags

### Description

The "User Tweets" displays the hash-tags used in the selected user account's archived Tweets.

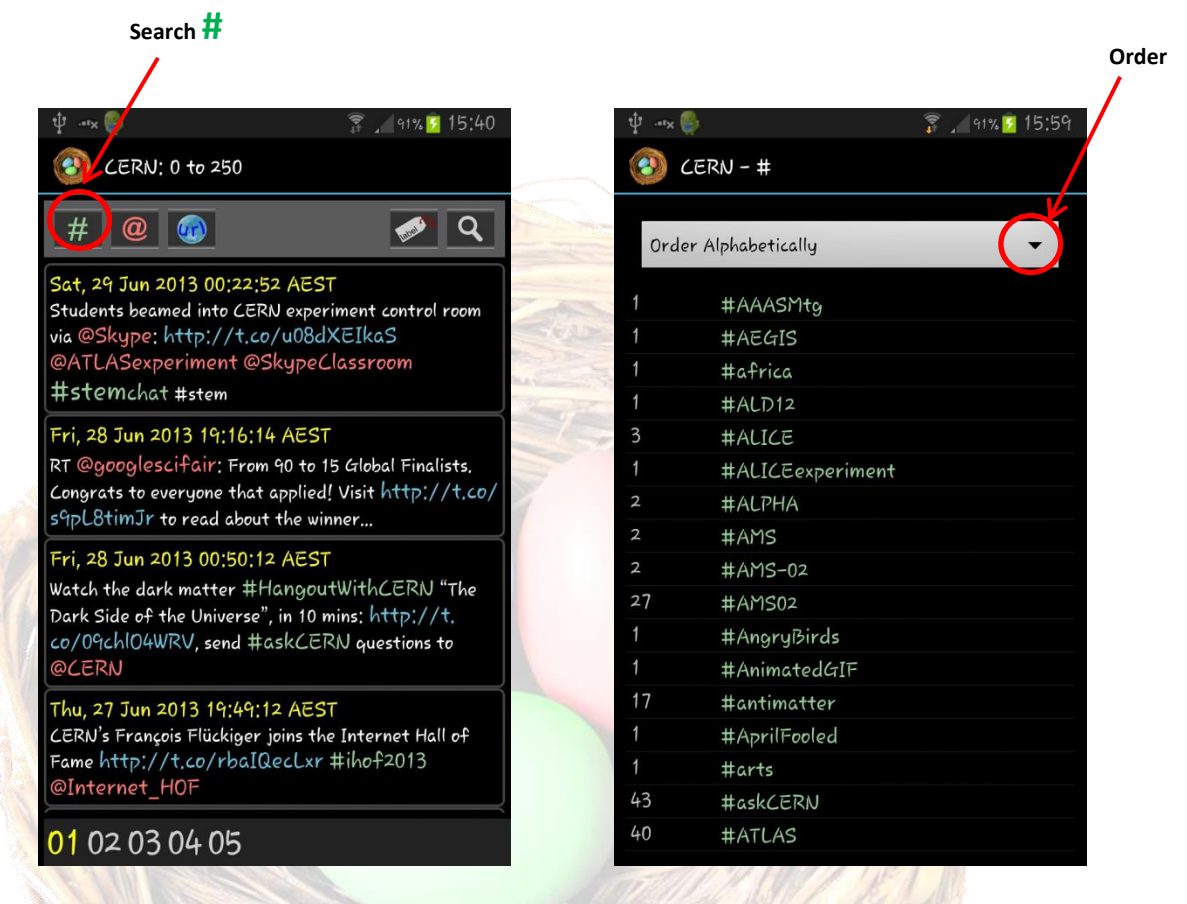

### Actions

#### To get to the "Users Tweets: #" screen

Select # to display hash-tags used in Tweets of the selected account.

#### On the screen

1. Select a hash-tag to display all of the selected account's Tweets that contain the selected hashtag.

### Function

- 1. Order by Frequency
- 2. Order Alphabetically

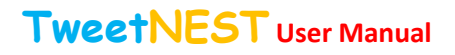

# 9. Users Tweets: @

### Description

The "User Tweets" displays the users used in the selected accounts archived Tweets.

| Search @                                                                               |      |                           |   |
|----------------------------------------------------------------------------------------|------|---------------------------|---|
| /                                                                                      |      |                           | ( |
| • H _ 90% 🖸 20:10                                                                      |      | #91% <mark>፼</mark> 20:17 | / |
| 🕑 BlindFreddy1: 0 to 250                                                               | छ 🔞  | BlindFreddy1 - @          |   |
| #@@                                                                                    | Orde | r by Frequency            |   |
| ri, 28 Jun 2013 15:35:36 AEST<br>ith Rudd the ALP are fighting shallow popularism with | 44   | @BreakfastNews            |   |
| allow popularism #auspol                                                               | 42   | @ABCNews24                |   |
| ri, 28 Jun 2013 10:38:49 AEST                                                          | 21   | @Prronto                  |   |
| Peter_Dickerson That's really a reflection on your                                     | 20   | @lasty52                  |   |
| itelligence'-or lack of. You probably struggle with                                    | 20   | @Optus                    |   |
| pre than 3 word slogans? #auspol                                                       | 19   | @pandymonium01            |   |
| nu, 27 Jun 2013 21:22:21 AEST                                                          | 17   | @blindfreddy1             |   |
| · @MLenn93: Example 1: The spelling of "two".                                          | 14   | @TonyAbbottMHR            |   |
| rents shows how stupid how society has become"                                         | 13   | @LaborDirt                |   |
| u 27 Tun 2013 21:21:07 AEST                                                            | 12   | @Havenr64                 |   |
| @viraq064: Slipper links Hockey to #Ashby                                              | 12   | @vodafone                 |   |
| Imer supports the facts http://t.co/2zT2oCOsIj                                         | 12   | @zozstar                  |   |
| e duplicity of the Coalition #auspol #dupli                                            | 11   | @AshGhebranious           |   |
| u, 27 Jun 2013 08:16:55 AEST                                                           | 11   | @BabsNation               |   |
| blanketcrap @piltzbp enough of them to make a                                          | 11   | @independentaus           |   |
| fference                                                                               | 11   | @leighsales               |   |
| 1 02 03 04 05 06 07 08 09 10 11 1                                                      | 10   | @Correllio                |   |

### Actions

# To get to the "Users Tweets: Users" screen

Select @ to display hash tags used in Tweets of the selected account.

#### On the screen

1. Select user to display all of the selected accounts Tweets.

#### Function

- 1. Order by Frequency
- 2. Order Alphabetically

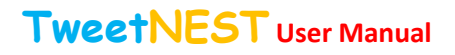

# 10. Users Tweets: URL

### Description

The "User Tweets" displays the URLs used in the selected accounts archived Tweets.

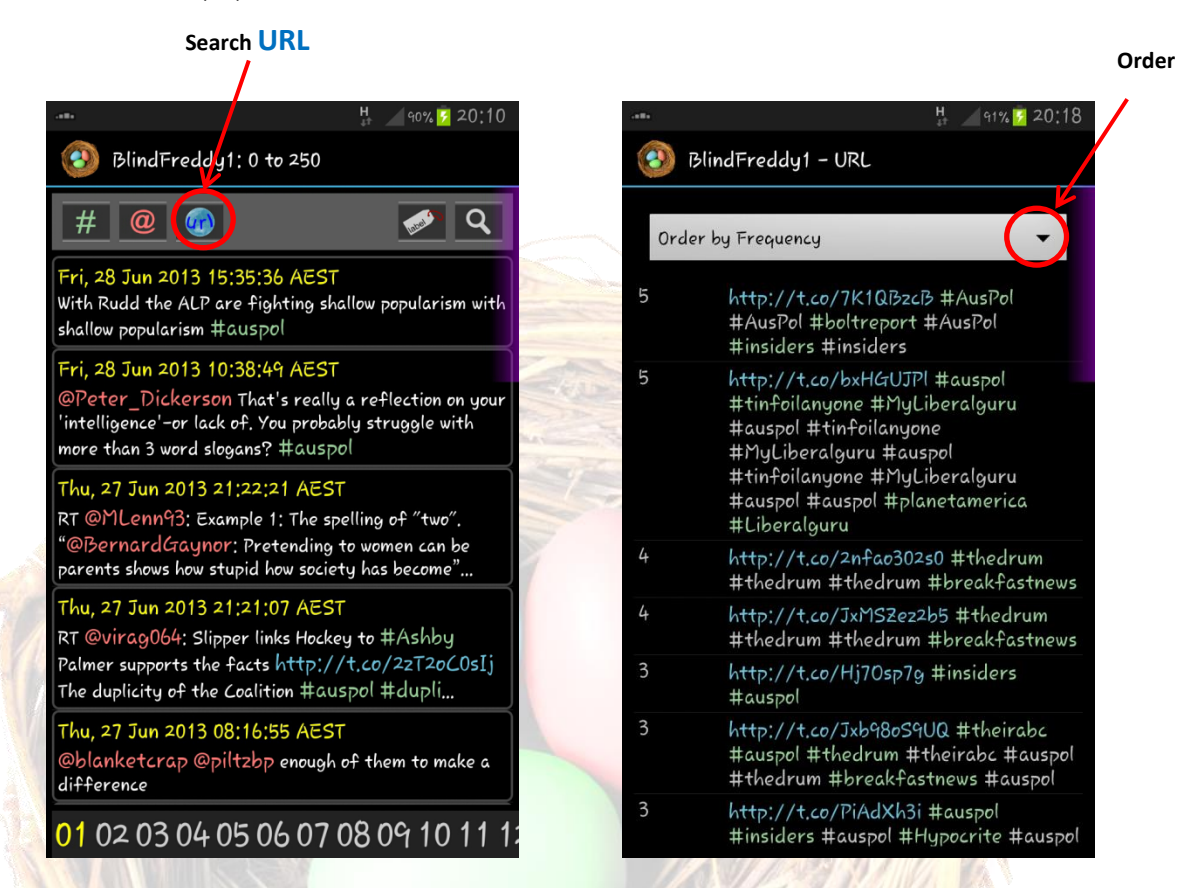

### Actions

#### To get to the "Users Tweets: URLs" screen

Select URL to display hash tags used in Tweets of the selected account.

#### On the screen

1. Select URL to display all of the selected account's Tweets that contain the selected URL.

#### Function

- 1. Order by Frequency
- 2. Order Alphabetically

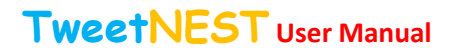

# 11. Users Tweets: Labels

### Description

The "Users Tweets: Labels" allows the user to search the Tweets of the selected user for Key Word(s).

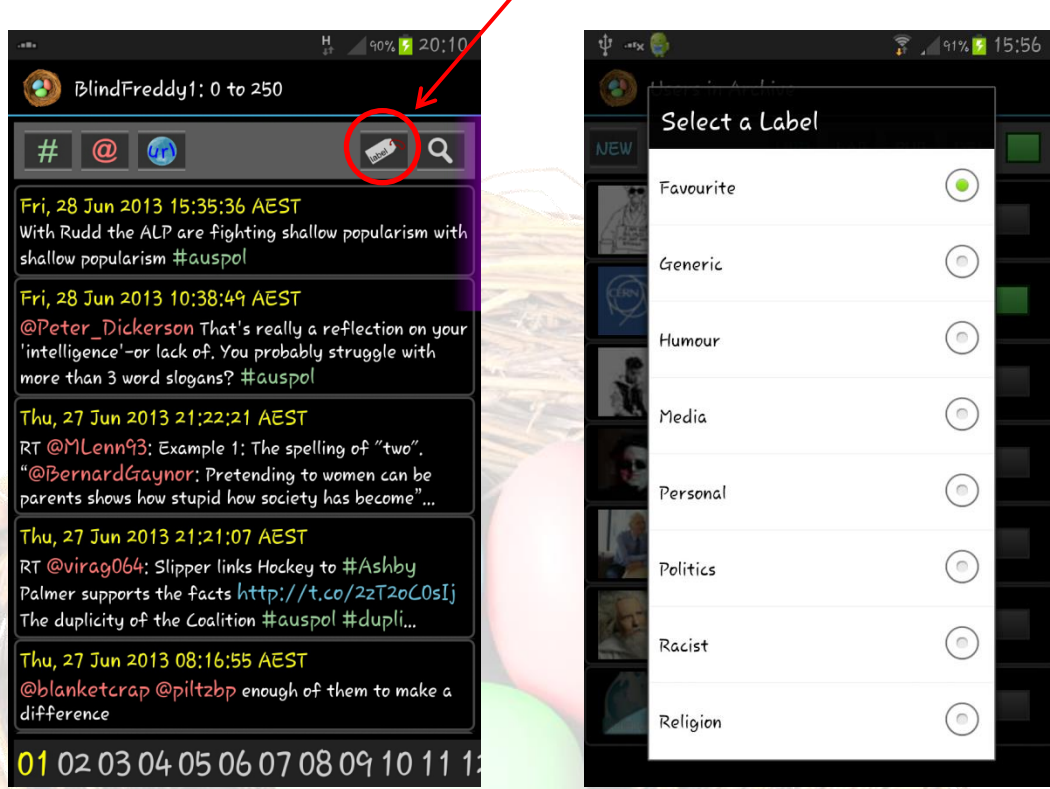

### Actions

To get to the "Users Tweets: Labels" screen

Select U to search the selected user's Tweets for Labels

#### On the screen

1. Select the Label

#### Function

1. Finds and displays the Tweets of the selected user that have been labelled with the selected labels

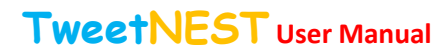

# 12. Users Tweets: Key Word

### Description

The "Users Tweets: Key Word Screen" allows the user to search the Tweets of the selected user for Key Word(s).

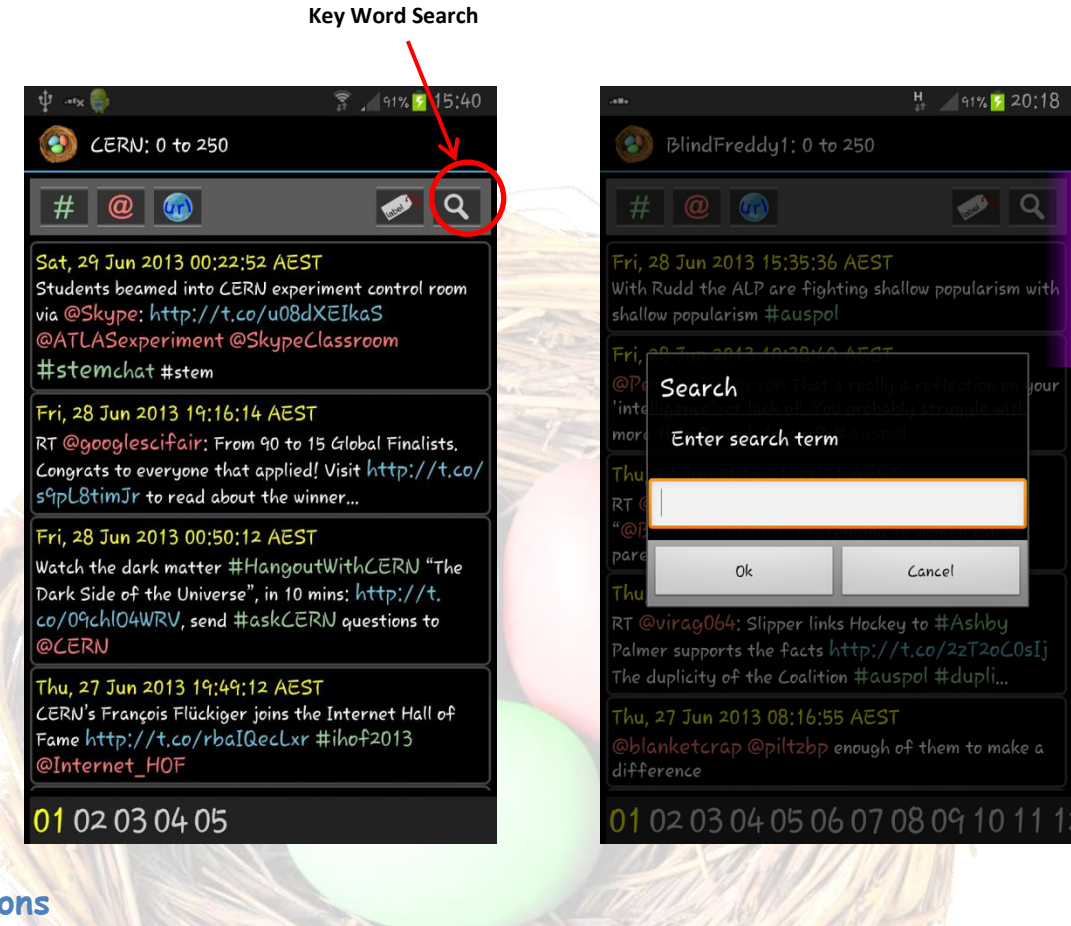

#### Actions

To get to the "Users Tweets: Key Word" screen

Select 🖊 to search the selected user's Tweets for Keywords.

#### On the screen

1. Enter the Key Word(s)

#### **Function**

1. Finds and displays the Tweets of the selected user that contain the Key Word(s)

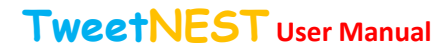

# 13. Users Tweets: Label Tweet(s)

# Description

The "Users Tweets: Label Tweet(s)" screen allows the user to apply Labels to selected Tweet(s).

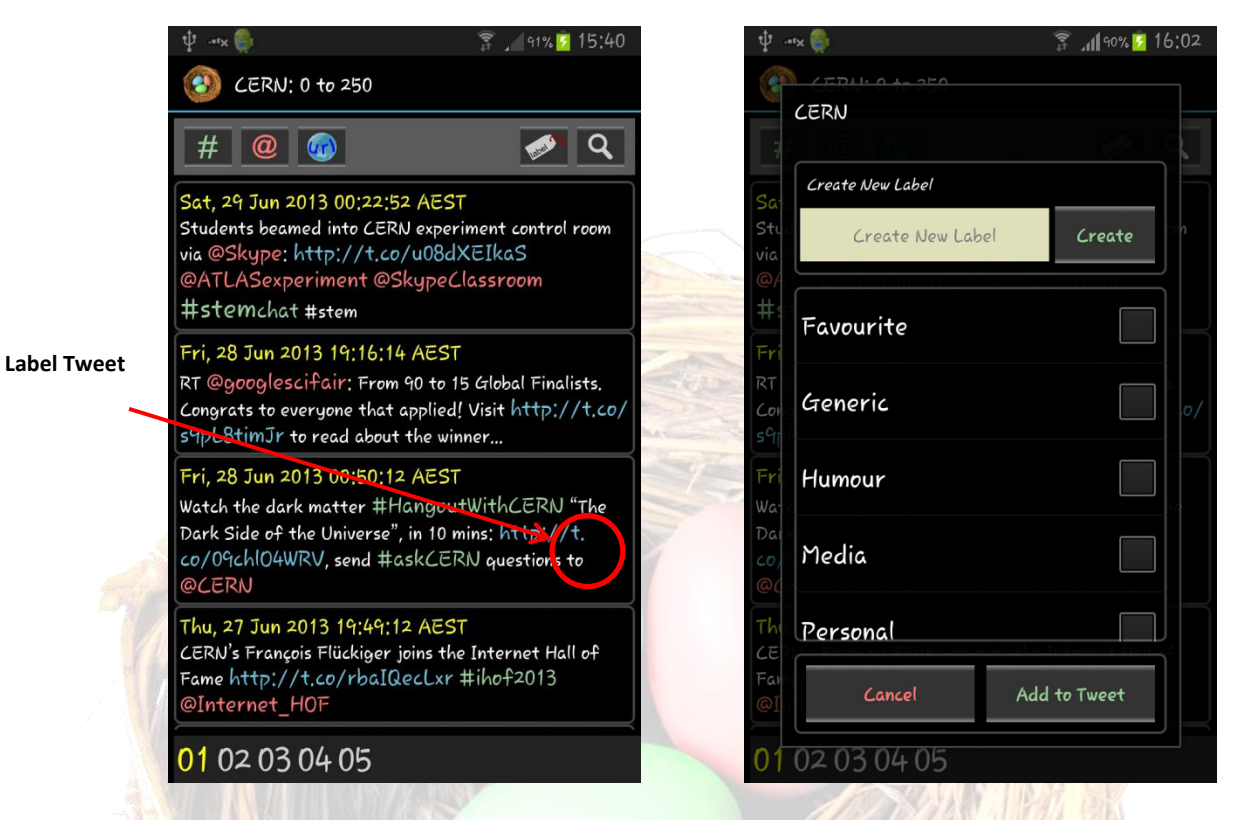

# Actions

#### To get to the "Users Tweets: Label Tweet" screen

Long press the TEXT in the Tweet to display "Create New Label" screen.

#### On the screen

- 1. Create a new Label
- 2. Select an existing Label
- 3. Add Label to selected Tweet

### **Function**

1. Adds created or selected existing Labels to the selected Tweet

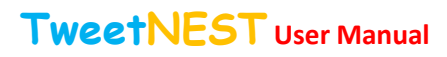

# 14. Final

# Description

The "Final" screen provides full details (including Tweet metadata) relating to the selected Tweet, and provides for the functions detailed below. Preview/Add

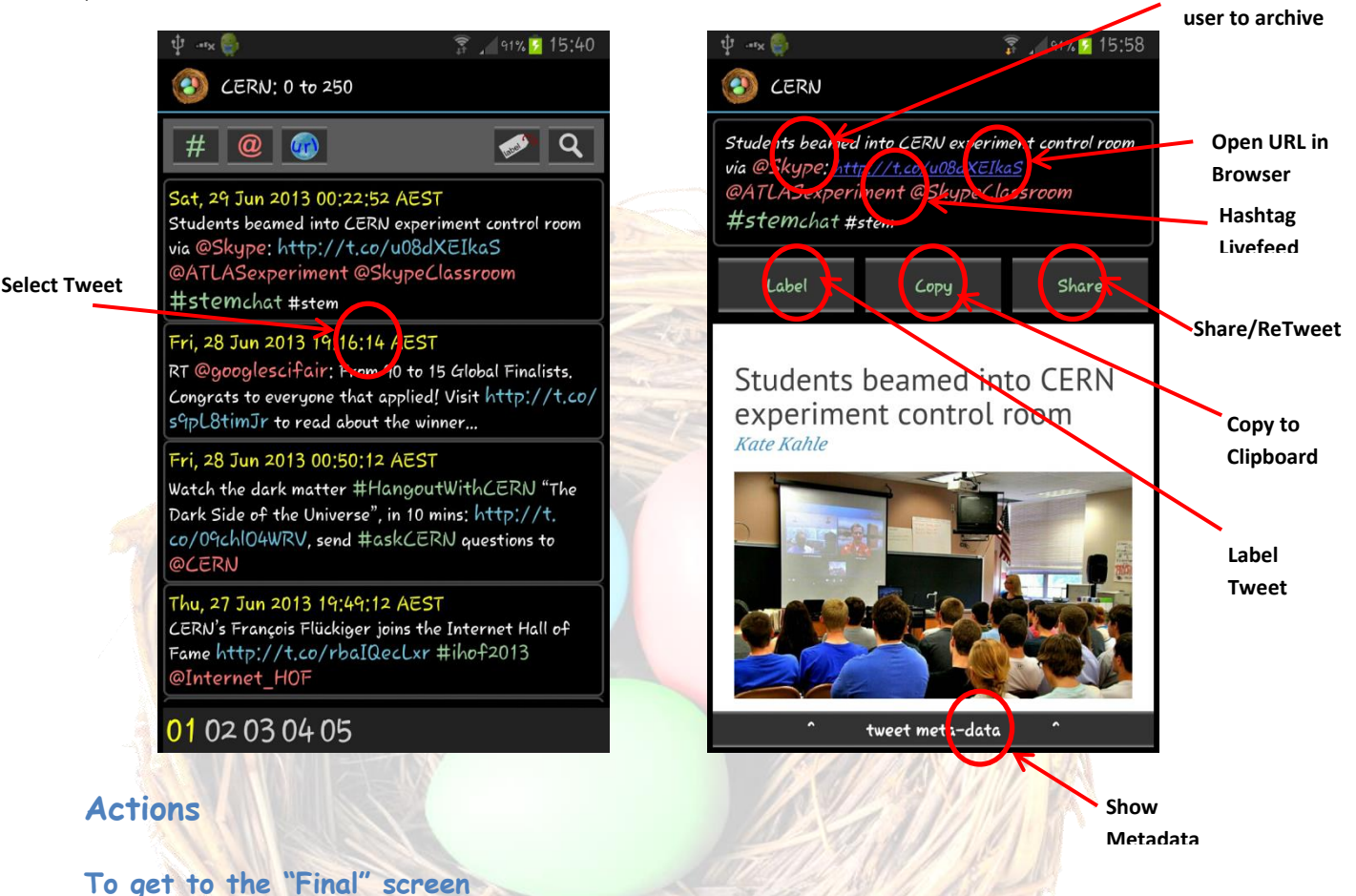

Press the DATE in the Tweet to display the "Final Screen"

#### On the screen

- 1. Select Label
- 2. Select Copy
- 3. Select Share

### **Functions**

By pressing either the YELLOW (Date & Time) for the selected Tweet the user will be taken to the next screen which provides the following:

- 1. The full text of the selected Tweet
- 2. The opportunity to edit the Tweet
- 3. The opportunity to label the Tweet
- 4. The opportunity to copy the Tweet to the clipboard
- 5. The opportunity to share
- 6. A view of URLs included in the selected Tweet and the opportunity to open the URL in a browser of the users choice

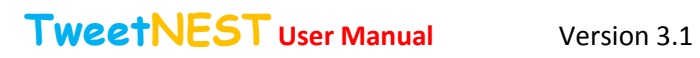

7. The meta data accompanying the Tweet

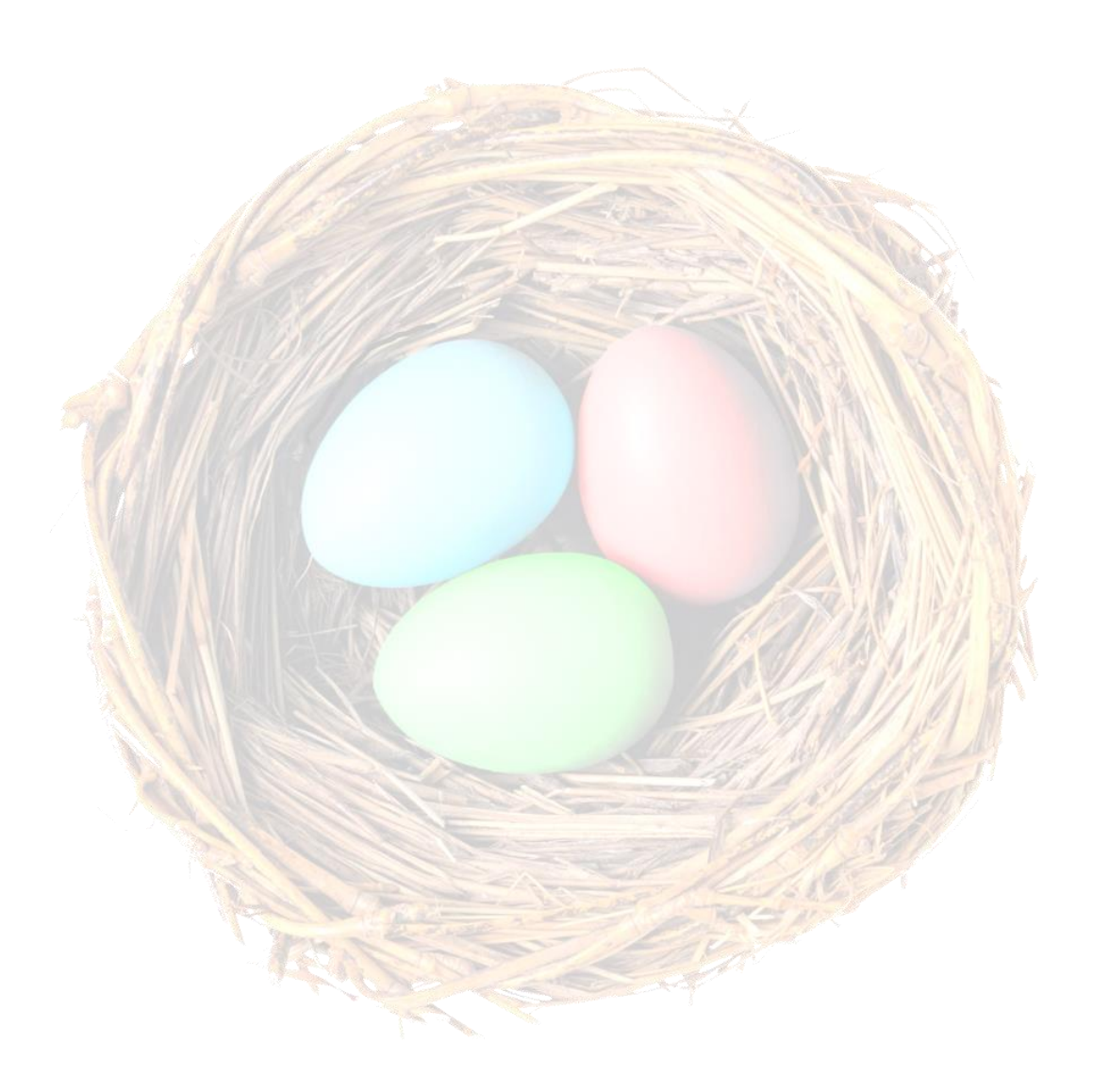

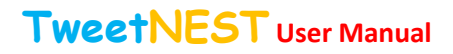

# **15.** Application Settings

### Description

The "Users Tweets: Search Screen - Key Word Screen" provides full details relating to the selected Tweet

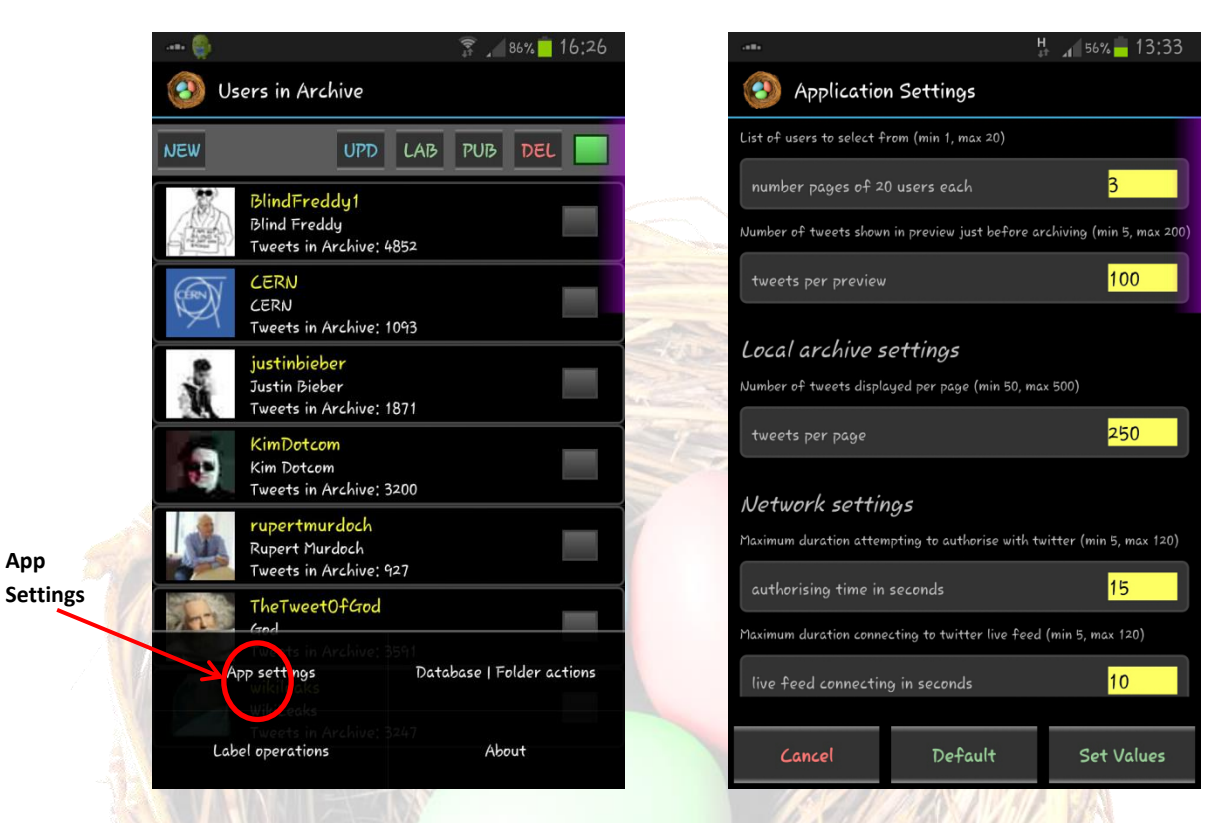

### Actions

#### To get to the screen

Select the Menu option on your device whilst on the "Home Screen". Select "Application Settings"

#### On the screen

Settings that can be changed in the "Application Setting Screen" are:

- 1. Downloading Tweets
  - Tweets per preview
  - Number of sessions
  - Tweets per session
- 2. Downloading Users
  - Pages per user
  - Users per page
- 3. Local Archive
  - Tweets per page

#### Function

1. Changes settings

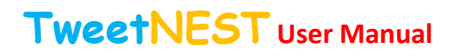

16. Select Label to Edit/Delete Screen

### Description

The "Select Label to Edit/Delete Screen" allows the user to edit or delete existing Labels. If Labels are deleted they will be removed from the associated Tweets.

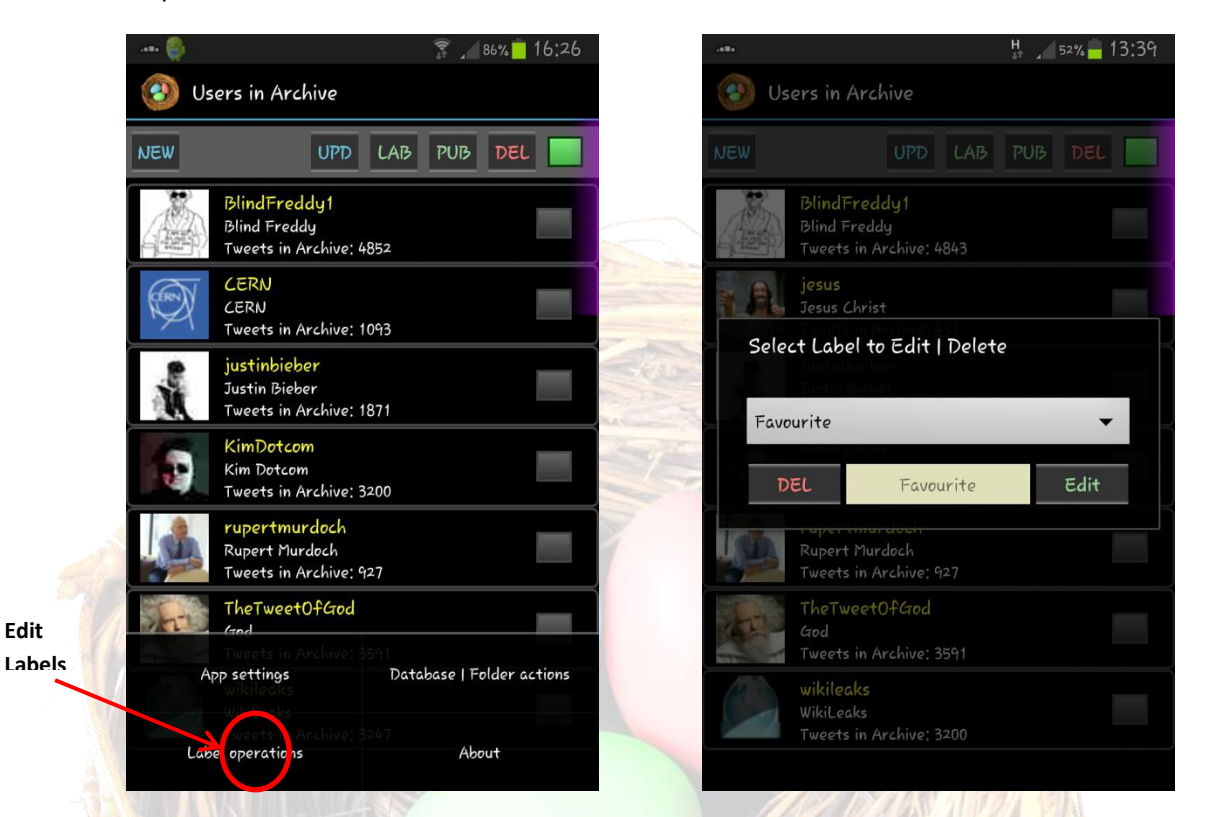

### Actions

#### To get to the "Select Label to Edit/Delete" screen

Select the Menu option on your device whilst on the "Home Screen" and select "Label Operations"

#### On the screen

1. Select the Labels to be Edited or Deleted

#### **Functions**

1. Edit and Delete existing labels

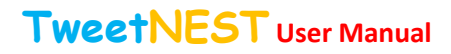

# 17. Database/Folder Actions

### Description

The "Select Label to Edit/Delete Screen" allows the user to edit or delete existing Labels. If Labels are deleted they will be removed from the associated Tweets.

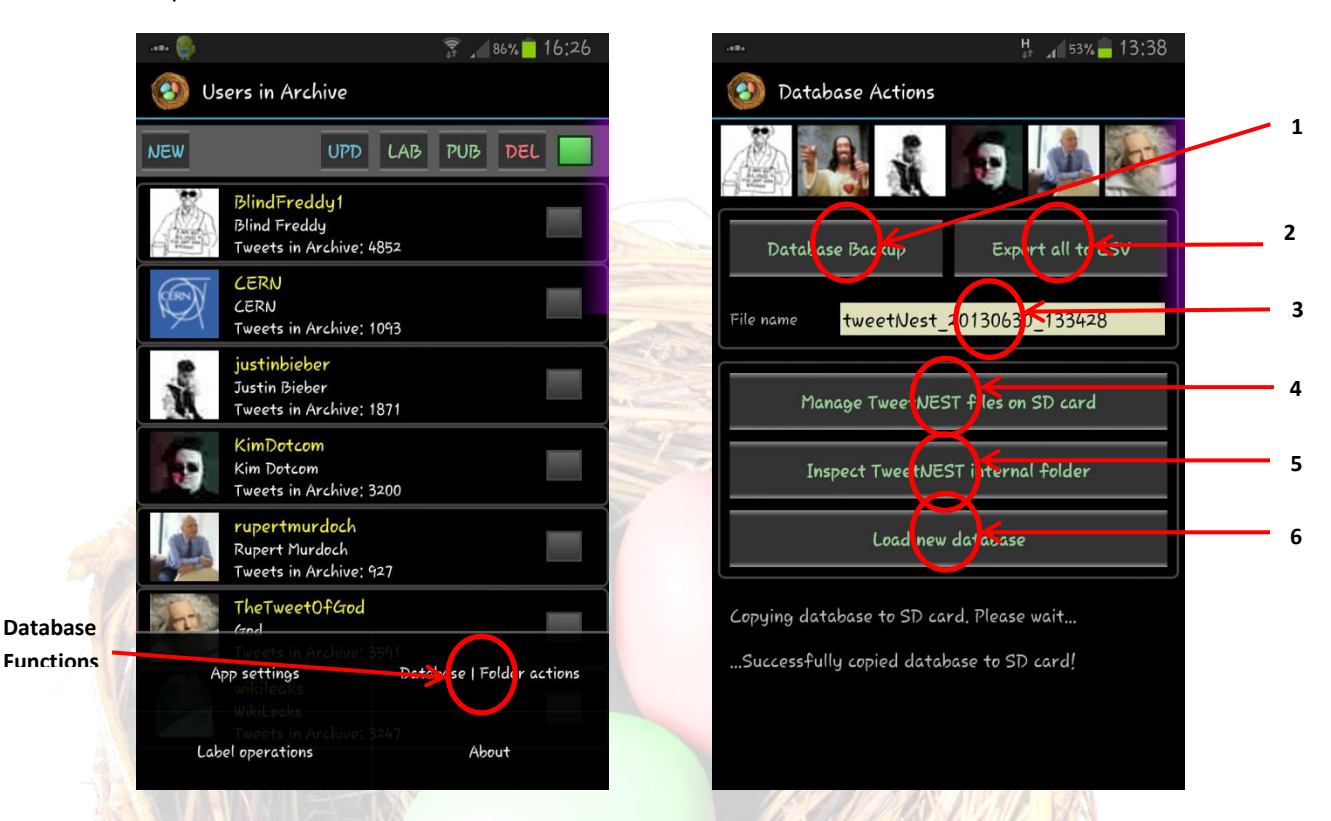

### Actions

#### To get to the "Database Actions Screen"

Select the Menu option on your device whilst on the "Home Screen" and select "Data-base Actions""

#### On the screen

- 1. Backup archives
- 2. Export CSV
- 3. Name backup file
- 4. Manage TweetNEST files on SD card
- 5. Inspect TweetNEST internal folder
- 6. Load a new/old database

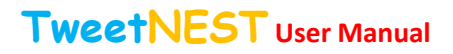

# 18. About TweetNEST

### Description

Contact details for the developers of TweetNEST. Plus, a link to the TweetNEST User Manual.

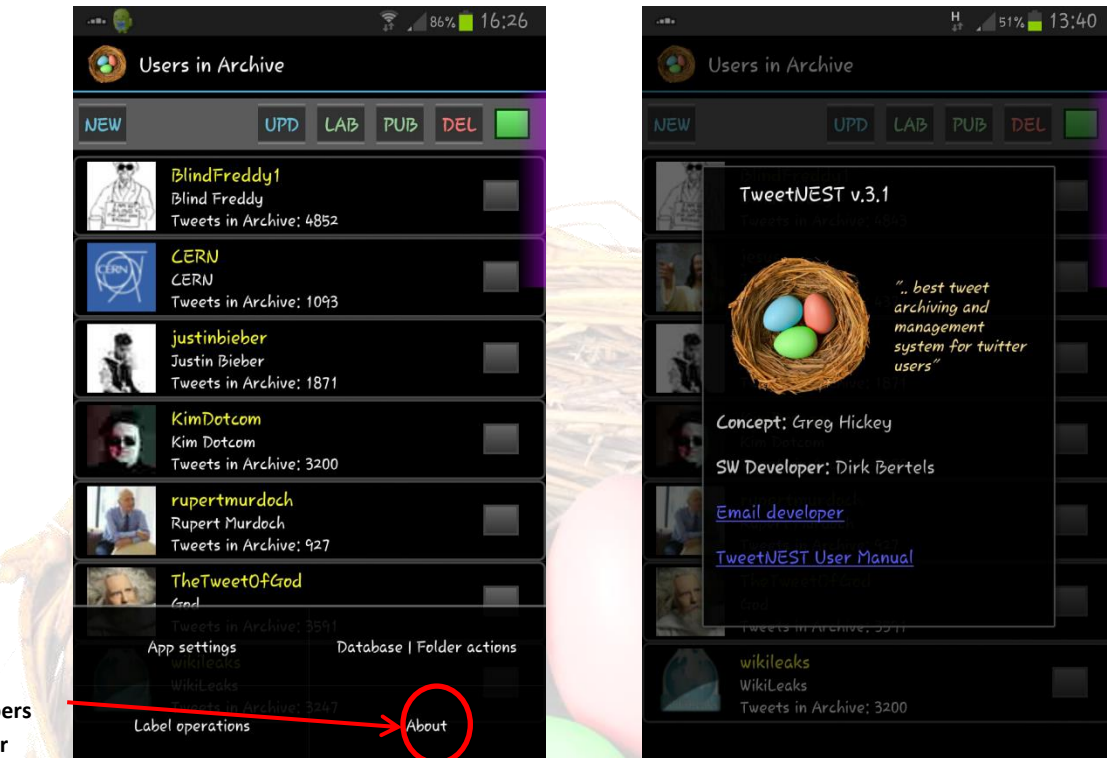

About Developers and User Manual

#### Actions

#### To get to the screen

Select the Menu option on your device whilst on the "Home Screen" and select "About"

#### On the screen

- 1. TweetNEST will show the relevant details and provide contact links to the developers
- 2. Provide a link to the **TweetNEST User Manual**.